## How to pay Airtel Bill through MPOnline.

- 1. Go to www.mponline.gov.in.
- 2. Click on Citizen Services.

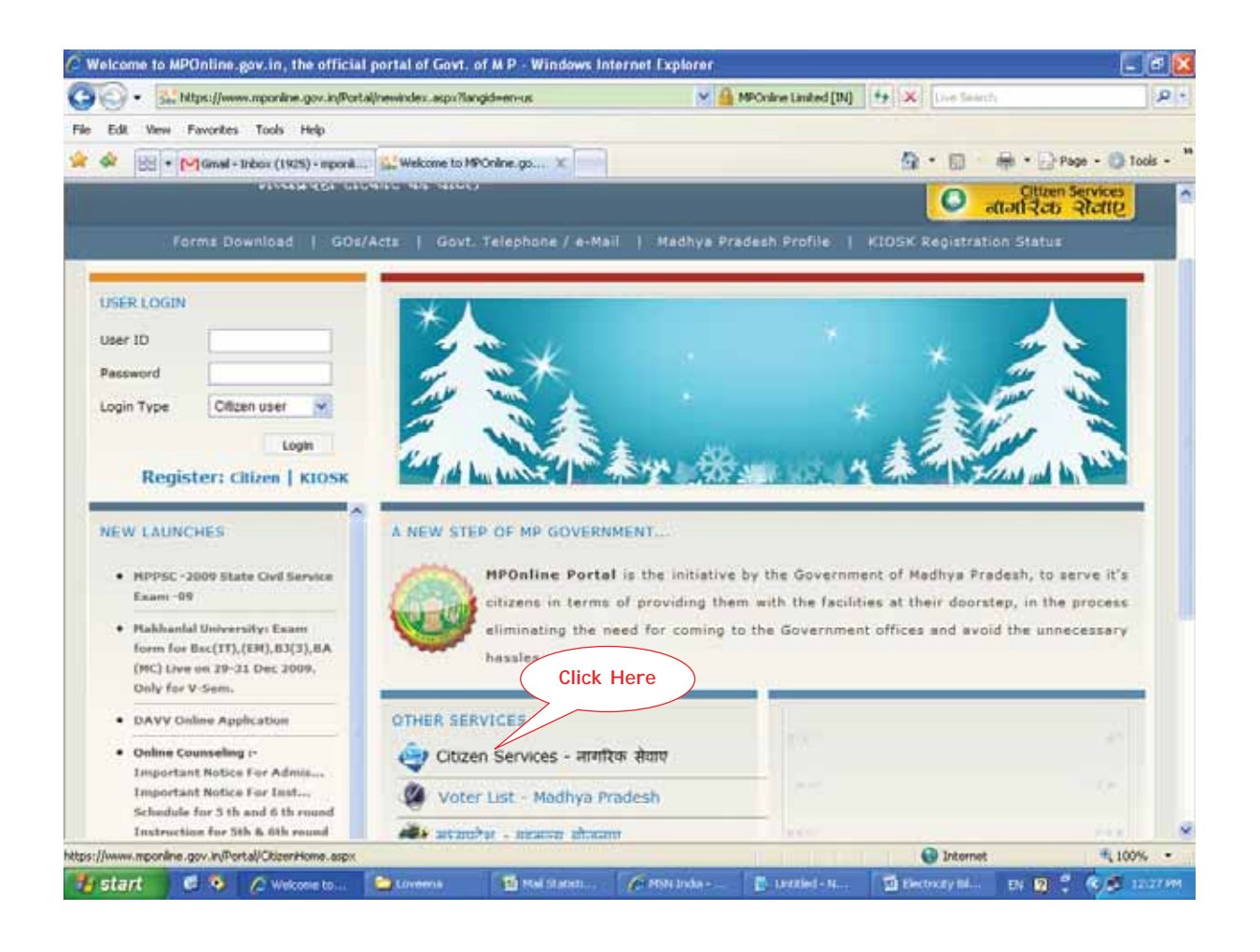

3. Click on Airtel Service under Bill Payment options.

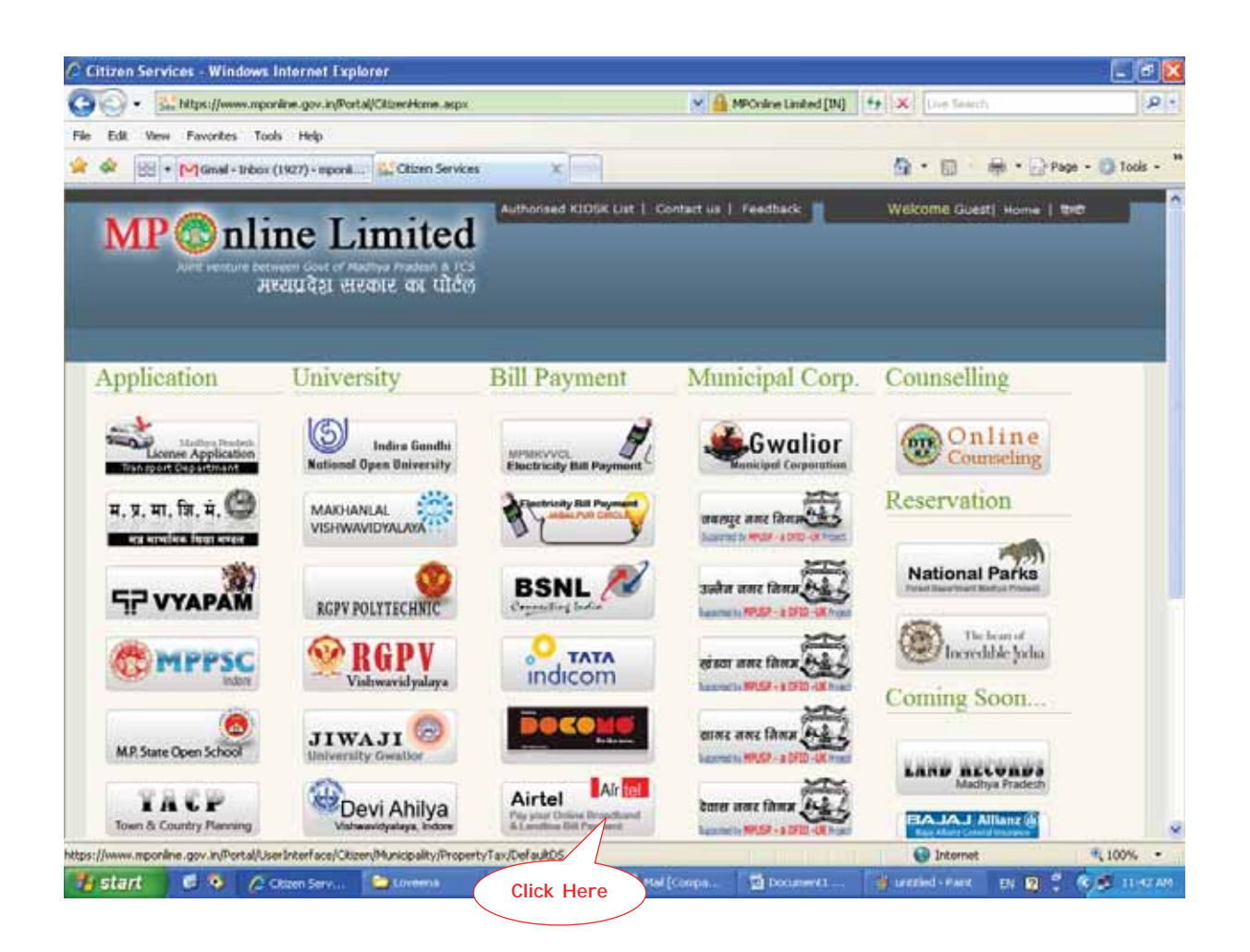

4. Enter your Account number or Phone number and click on View Bill.

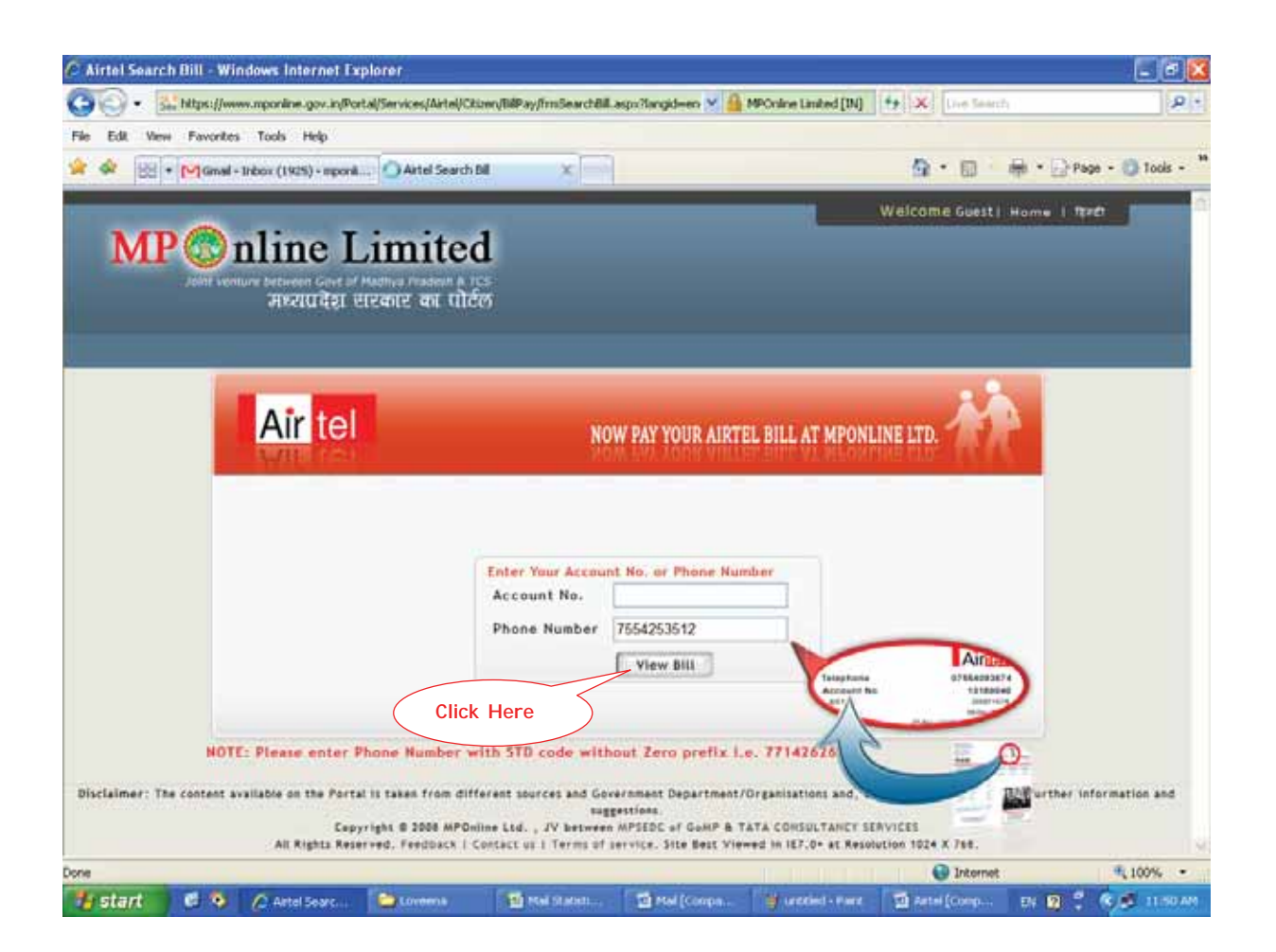

5. Enter the amount you want to pay and click on Pay By Card.

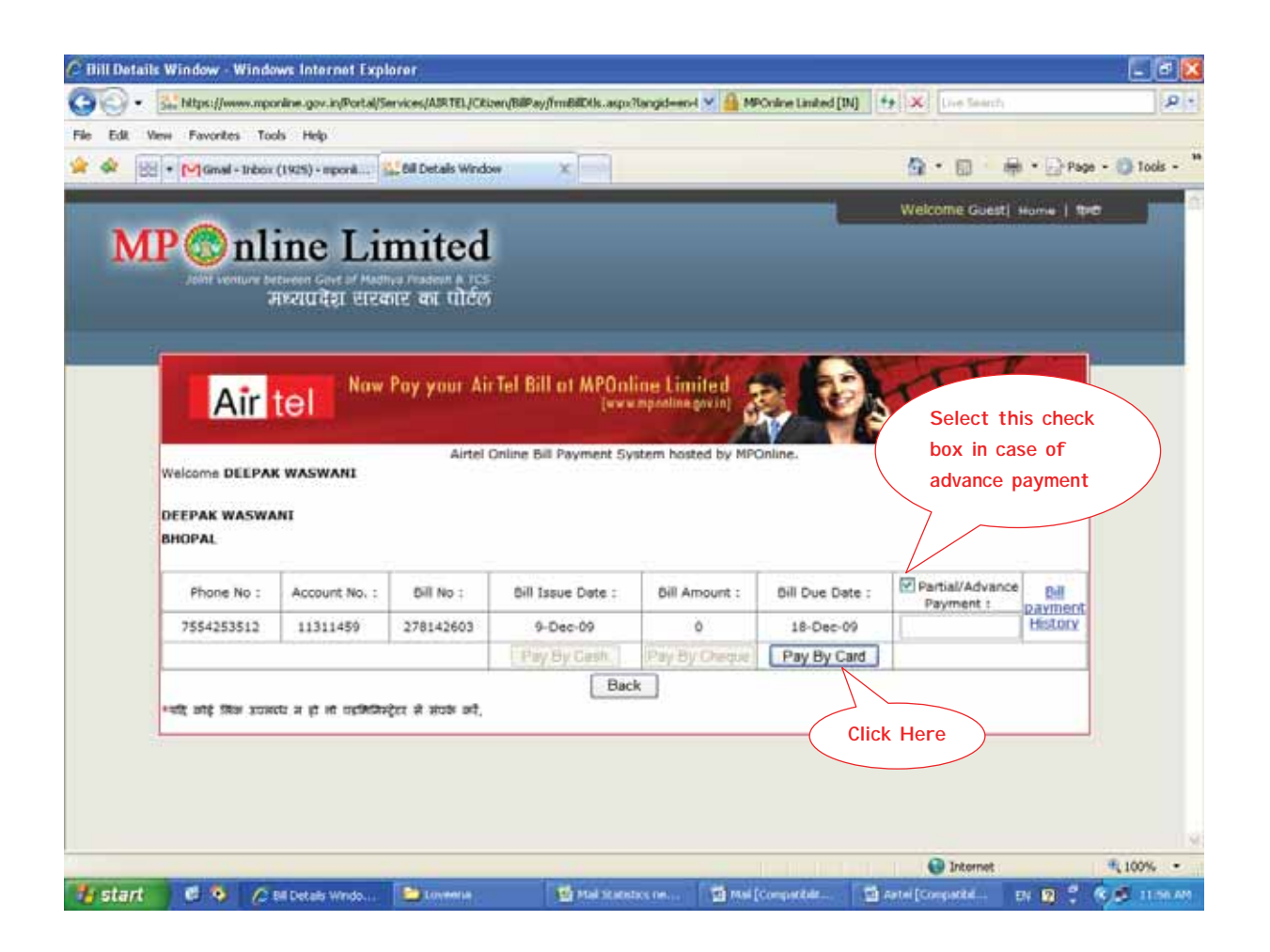

6. Select the mode of payment, and click on Go.

Payment can be made through either Credit Card (Master or Visa of any Bank) or

Online Debit Facility ie. Net banking or Debit Card (Only of SBI).

| C Payment Ga    | teway - Windows Internet Explo                                                                                       | irer                                                                                        |                                                                                                    |                                                                                                    |                                          | _ @ 🔀                     |
|-----------------|----------------------------------------------------------------------------------------------------|---------------------------------------------------------------------------------------------|----------------------------------------------------------------------------------------------------|----------------------------------------------------------------------------------------------------|------------------------------------------|---------------------------|
| 00.8            | https://www.mponline.gov.in/Portal/S                                                                                 | iervices/AIRTEL/CRizen/Bill                                                                 | ay/CommanDispatcher.aspx%                                                                          | MPCraine Limited [IN]                                                                                | to Search                                | P +                       |
| File Edit. View | e Favorites Tools Help                                                                                               |                                                                                             |                                                                                                    |                                                                                                    |                                          |                           |
| 🔶 🍲 😣           | • [M] Ginal - Inbox (1925) - mponil                                                                                  | Payment Gateway                                                                             | X                                                                                                  |                                                                                                    | <b>☆・</b> ◎                              | 🖶 • 🔄 Page - 🔘 Tools - ** |
| MI              | Poonline Li<br>John vonuer between cave of Aud<br>John vonuer between cave of Aud<br>John vonuer between cave of Aud | mited                                                                                       |                                                                                                    |                                                                                                    | Welcome Goest I                          | Home I trit               |
|                 |                                                                                                    | Mode of Payn                                                                                | ient<br>Pay thru -                                                                                 |                                                                                                    |                                          |                           |
|                 |                                                                                                    | Credit Card (M                                                                              | aster Card/VISA)                                                                                   |                                                                                                    |                                          |                           |
|                 |                                                                                                    | O Online Debit F                                                                            | acility                                                                                            |                                                                                                    |                                          |                           |
|                 |                                                                                                    | Cash deposite                                                                               | d in MPOnline A/C via NE<br>Go. Cancel                                                             | FT County Soon                                                                                       |                                          |                           |
|                 | (                                                                                                    | Click Here                                                                                  | MP                                                                                                 | nline Limited                                                                                        |                                          |                           |
| Disc            | almer: The corrent available on the Portal<br>A& Rights                                                              | is taken from different source<br>Cepyright 8 2008 MPOnine Li<br>Neserved, Heidback   Conta | n and Government Department/<br>d. , JV between MPSDC of GaM<br>ct us 1 Terms of aervice, Site Bes | rganizations and, they may be con<br>a TATA COMBLITANCY SERVICE<br>Viewed In IET.0+ at Neutrition 10 | cacted for further informat<br>14 X 768. | ion and suggestions.      |
| Done            |                                                                                                    |                                                                                             |                                                                                                    |                                                                                                    | 🕒 Internet                               | € 100% -                  |
| 🐮 start         | 🖉 🧿 🖉 Payment Gatori                                                                                                 | Covereite                                                                                   | Mail Statistics (M                                                                                 | 🖬 mai [Comparitair                                                                                   | 🖞 Artei (Corpettel                       | EN 10 2 1 1 1 1 1 1 1 1   |

7. In case of Credit Card, check the amount and click on Confirm Payment .

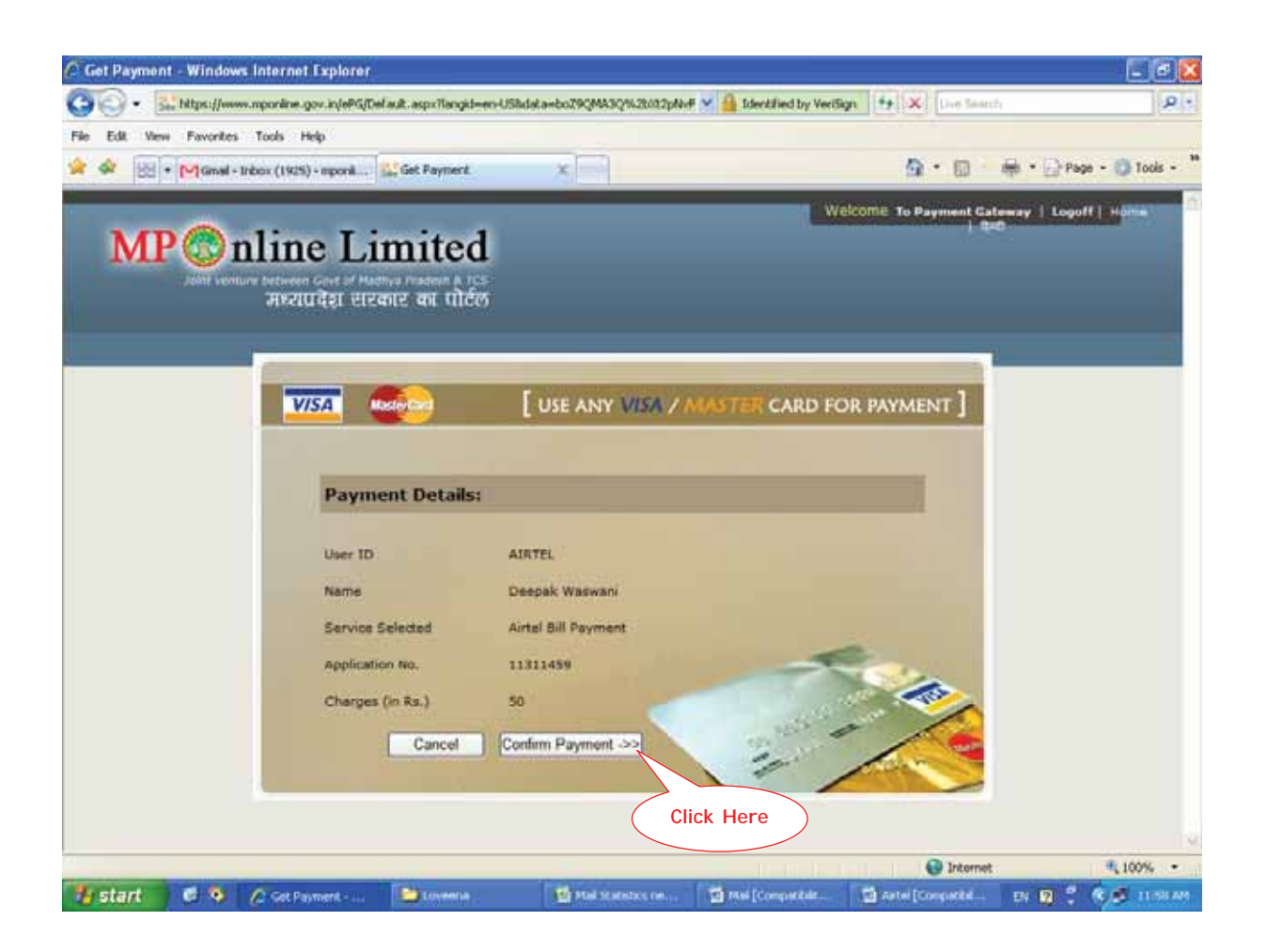

8. Enter the Credit Card details and click on Pay.

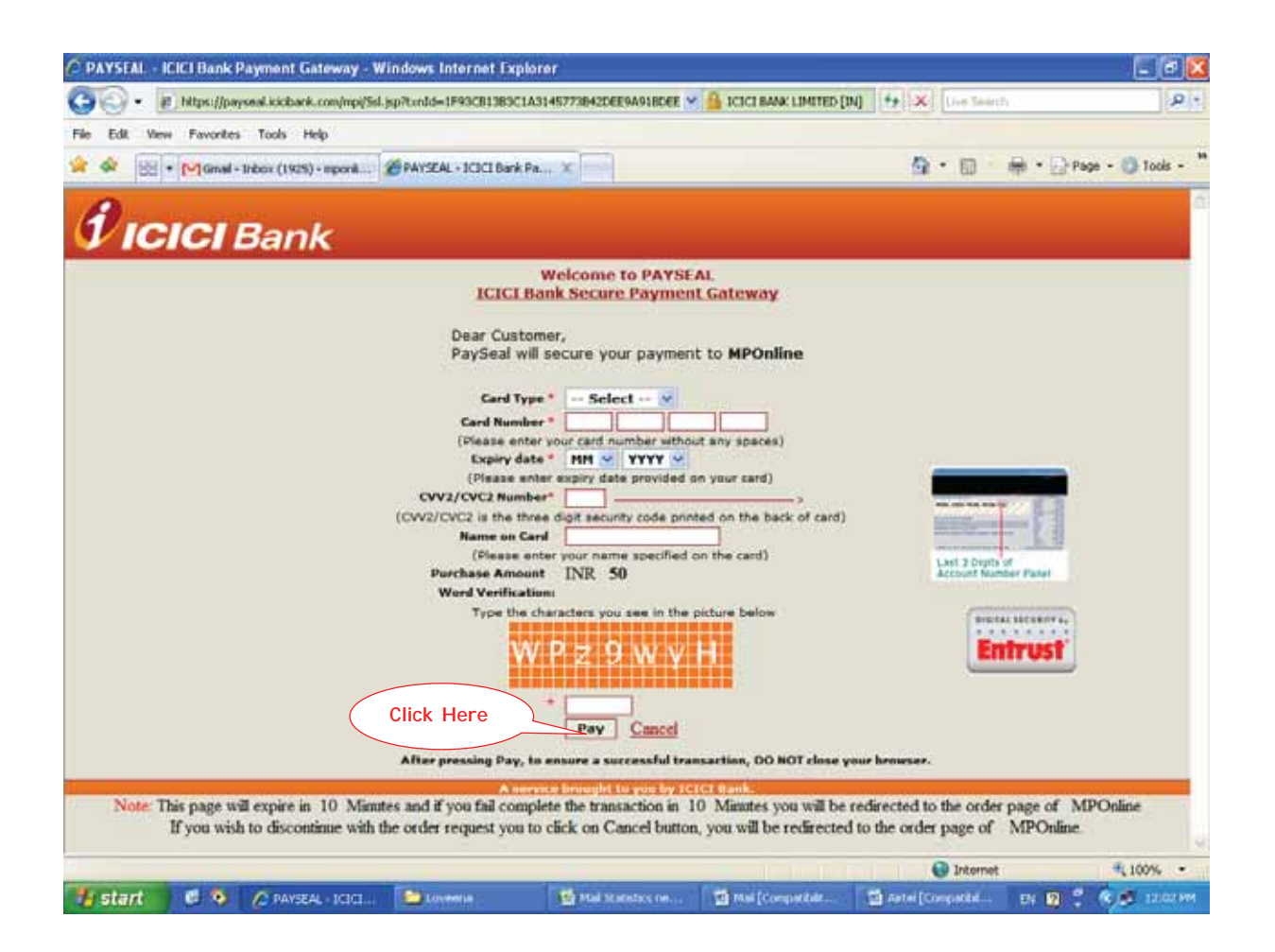

9. Reference number will be displayed, please note it down for future reference.

- 10. In case of Net Banking (Online Debit Facility)
- 11. Select one of the Bank
  - State Bank of India OR
  - State Bank of Indore

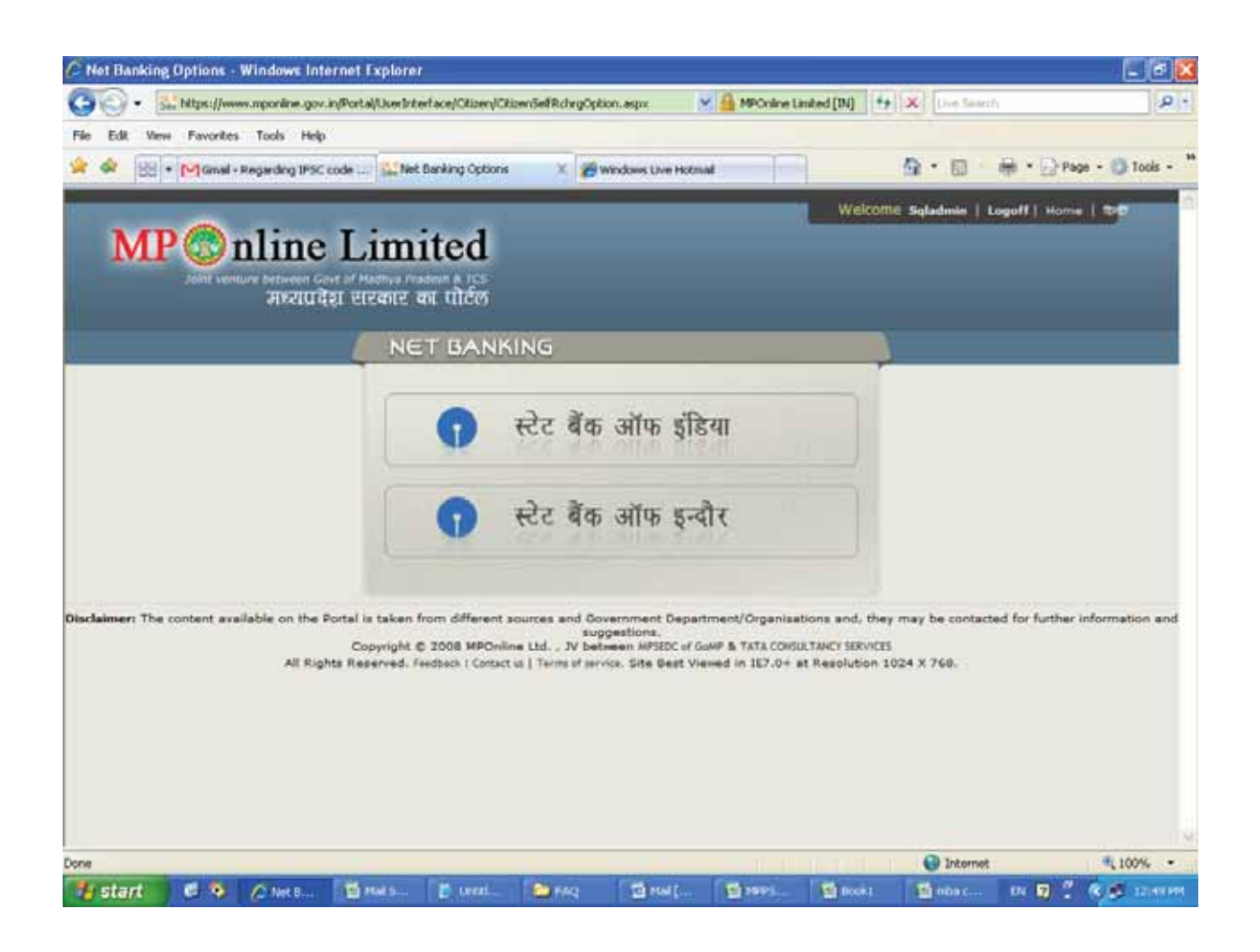

12. You will be redirected to chosen Bank, check the amount and click on Submit.

(In case of State Bank of India)

|                                                                                                    | P   +                                                    |
|----------------------------------------------------------------------------------------------------|----------------------------------------------------------|
| Pie Let Verr Favories Tools Heb<br>Cougle<br>Cougle<br>Coug | 4. • ● neorit •<br>Page • ② Toole • <sup>10</sup><br>net |
| Cash Payment Through S X by they Cash Payment Through S X by they Welcome Cuest ( House 1 Welcome Cuest ( House 1 Sector Restrict Frances 2 ( Cash Payment Through S X by they Welcome Cuest ( House 1 Welcome Cuest ( House 1 Sector Restrict Frances 2 ( Cash Payment Through S X by they Payment Through SBI Cash Payment Through SBI Cash Payment Through SBI Cash Payment Through SBI Cash Payment Through SBI Cash Payment Through SBI                                                                                                    | Page - 🕐 Tools -                                         |
| Welcome Cuest ( Home 1       Welcome Cuest ( Home 1       Welcome Cuest ( Home 1       JEZZIE GRI CUEST ( HERDING 1) (C       JEZZIE GRI CUEST ( HERDING 1) (C       Witching Rocz Base       Payment Through SBI       Omnel B     Citaen       Under B     Citaen                                                                                                    | **                                                       |
| Payment Through SBI<br>Channel ID Citizen<br>User M. C. C. C. C. C. C. C. C. C. C. C. C. C.                                                                                                    |                                                          |
|                                                                                                    |                                                          |
| Amount 50<br>Click Here                                                                                                    |                                                          |
| Disclaimer: The contact available on the Partial is taken from different accross and Government Department/Organizations and, they may be contacted for further information and lag                                                                                                    | petitions. W                                             |
| 🕞 😡 Internet                                                                                                    |                                                          |

13. Reference number will be displayed, please note it down for future reference, click on OK.

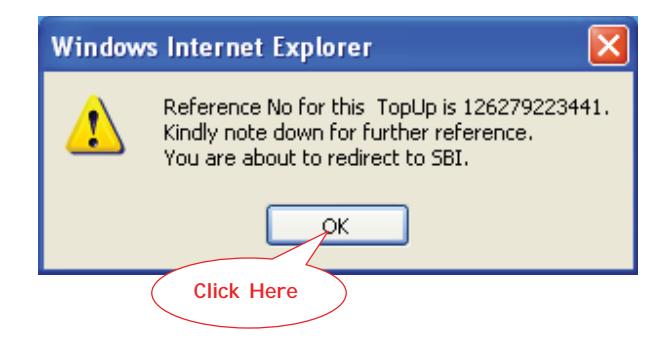

14. User Login page for chosen bank will appear, please enter your bank details like User Name and Password and click on Submit.

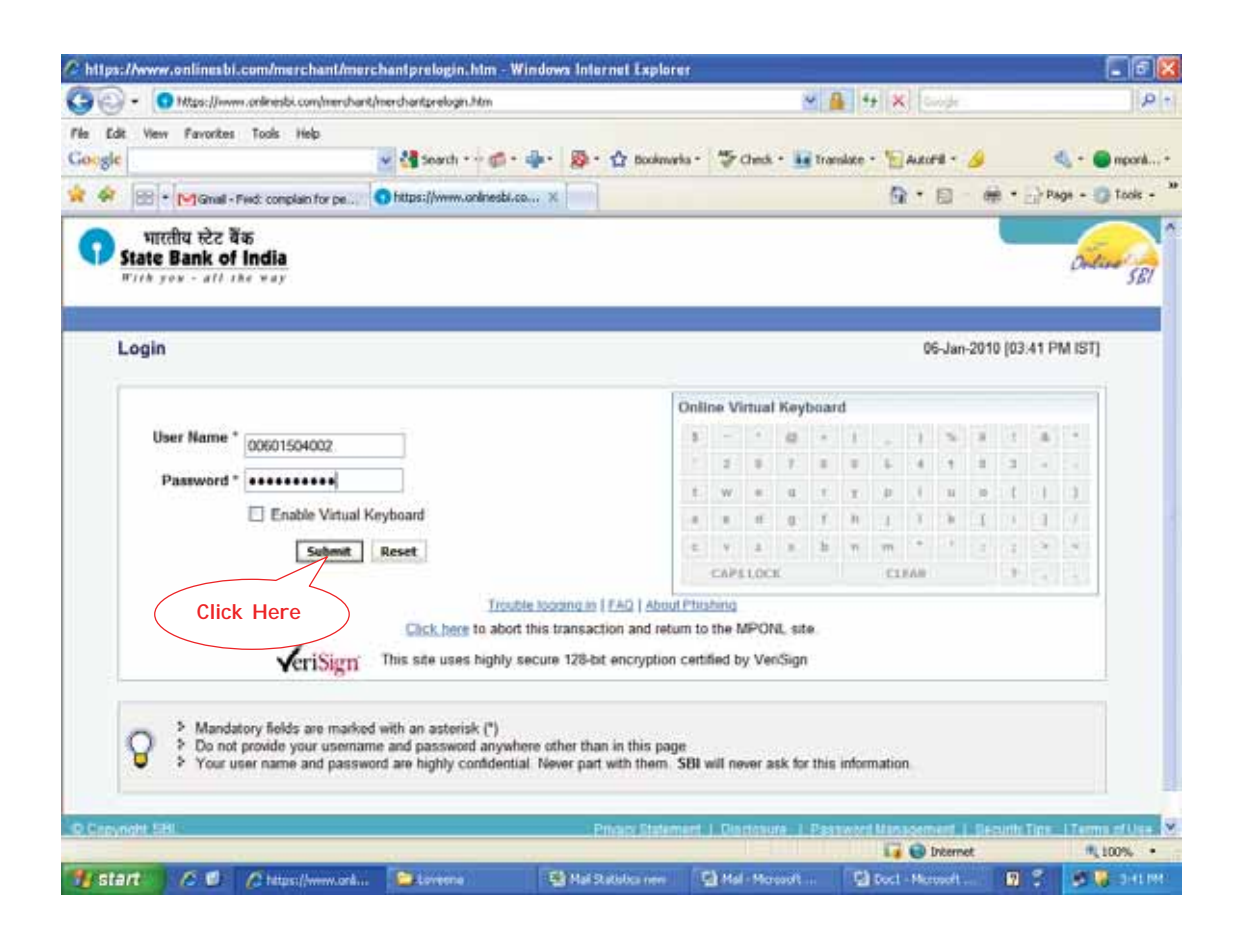

15. Check the details and click on Confirm.

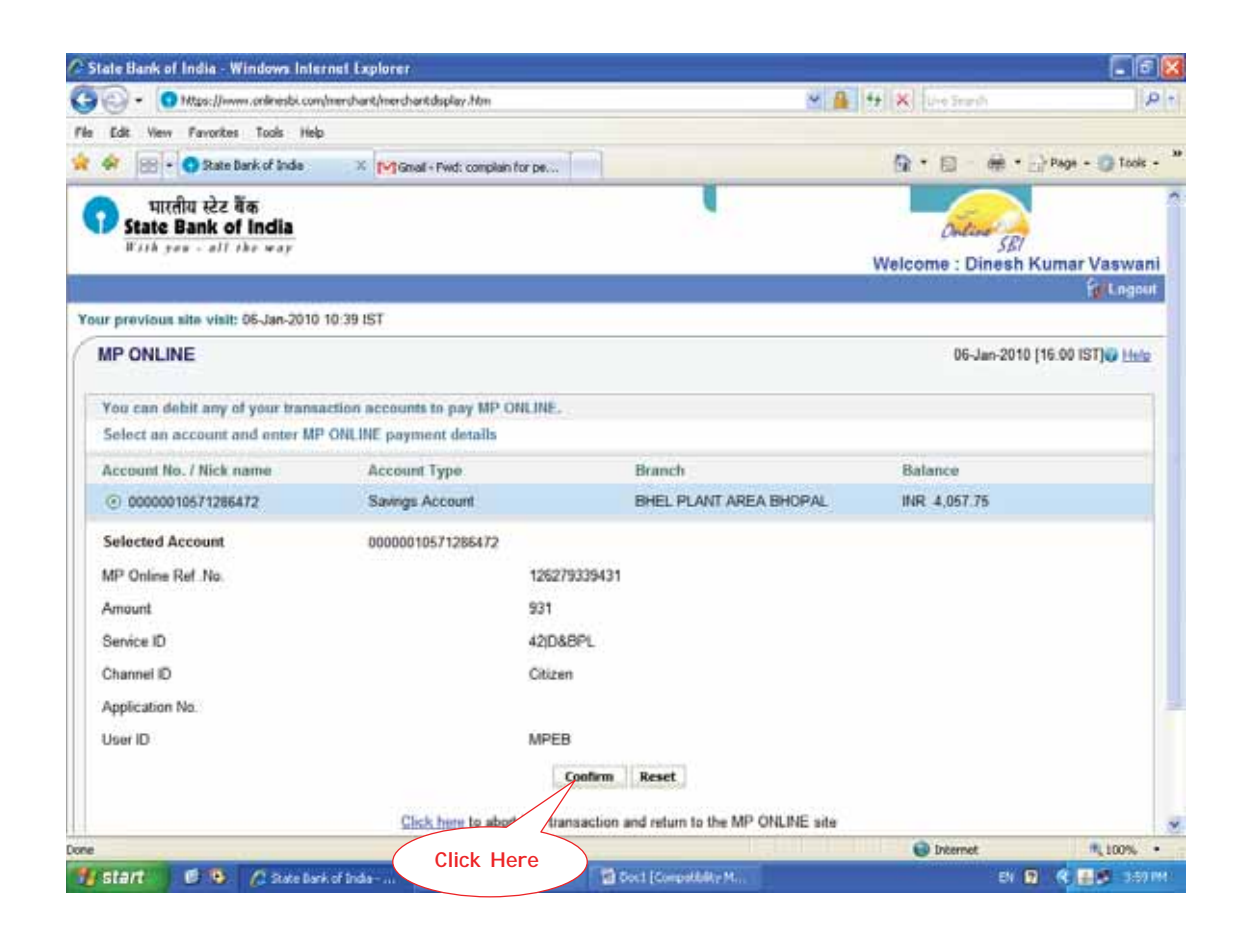

16. Reference number will be displayed, please note it down for future reference.